# cryptool <sup><</sup>

### **Group Info**

Please note that this document will be updated periodically.

This feature is only available if you have a role with the relevant rights according to the group settings.

#### **Edit Group Info**

- 1. How to access Group Info?:
  - Click on Groups in the main menu and click on the Group you want to edit group info for. This takes you directly to the Group Info tab of the group.

| As Group Inf                                                                                                    | Pools & Portfoll Q OTC Market                                                                                                    | Hembers     Account ■ P                                                                                                    | references                                                                             | mance                         |
|----------------------------------------------------------------------------------------------------|----------------------------------------------------------------------------------------------------|----------------------------------------------------------------------------------------------------|----------------------------------------------------------------------------------------|-------------------------------|
|                                                                                                    | s Partners V.C. 🥝                                                                                                    |                                                                                                    |                                                                                        |                               |
| Venture Capital Netherlands 🌻                                                                                                    | • X in m *                                                                                                    | 8<br>Invested Projects                                                                                                    | 32<br>Open Pools                                                                       | \$857<br>Total Invested       |
| Group Information                                                                                                    |                                                                                                    |                                                                                                    |                                                                                        |                               |
| Group Name<br>Green Access Partners V.C.                                                                                                    | Email<br>gapvc@gmail.com                                                                                                    | Group Type<br>Venture Capital                                                                                                    |                                                                                        |                               |
| Group URL                                                                                                    | Date Created                                                                                                    | Group Owner                                                                                                    |                                                                                        |                               |
| GAPU C is a private equity investment gri<br>GAP VC is a private equity investment gri<br>wets and for the future and financial gro<br>ambitious entrepreneurs attain a sign<br>Wetre proud of our achievements and inv<br>Latest News & Announcement<br>Ve are thrilled to announce our latest in<br>aims to provide seamless integration wit<br>- Funding Sound's seaml<br>- Funding Sound's deathers. Multiversity<br>- Late threats: Multiversity. | oup that supports crypto entrepreneurs in real<br>with that provides venture capitalists to invest i<br>market position in today's increasingly compet<br>vite you to be part of our future success.<br>It - GAP's New Investment!<br>vestment in Cryptool, an innovative decentraliz<br>in multiple blockchain networks, ensuring we a | zing their unique projects with our invest<br>n exclusive opportunities. With our exper<br>tive crypto environment.<br>ed finance platform that's revolutionizing<br>d our users can maximize our fund effic | -and-grow strategy.<br>ienced, entrepreneurial i<br>up the way we manage our<br>iency. | nvestment team, we aim to hel |
| stay turied for more updates as we collar                                                                                                    | uorate with crypton to unve the next wave of t                                                                                                    | See intovation:                                                                                                    |                                                                                        |                               |
|                                                                                                    | Coutou                                                                                                    | City                                                                                                    |                                                                                        |                               |
| Address Information Address Kerkstraat                                                                                                    | The Netherlands                                                                                                    | Graningan                                                                                                    |                                                                                        |                               |
| Address Information<br>Address<br>Kerkstraat<br>Zipcode<br>0000 AB                                                                                                    | The Netherlands<br>State/Province<br>Groningen                                                                                                    | Groningen                                                                                                    |                                                                                        |                               |
| Address Information<br>Address<br>Kerkstraat<br>Zipcode<br>0000 AB<br>Partners                                                                                                    | The Netherlands<br>State/Province<br>Groningen                                                                                                    | Groningen                                                                                                    |                                                                                        | + Add Partne                  |

# cryptool <sup><</sup>

#### 2. How to edit Group Info?:

- Click on 'Edit' in the top right corner.
- Edit the text or change the values you want to change in the group info. A recap of the required and optional fields is included below.
- Required Fields (As used in Cryptool.io):
  - i. Change Banner Image: Change a banner image for your group.
    - a. Maximum file size: 5 MB
    - b. Supported formats: JPEG, PNG
    - c. Ensure the banner image is relevant, high quality, and visually appealing to enhance your group's identity.
  - ii. Group Name: Group name.
  - iii. Group Type:
    - a. Investment Manager (Private Only)
    - b. Launchpad
    - c. Private Group (Private Only)
    - d. Project
    - e. Venture Capital (Private Only)
    - f. Syndicate (Private Only)
    - g. DAO (Private Only)
  - iv. **Short Description**: 150 characters max, this description is utilized in multiple sections of the platform).
- Optional Fields:
  - i. **Email**: Group email address.
  - ii. **Group Description**: 1,000 characters max, this field allows for a more thorough description of the group.
  - iii. Address Information: Address, Country, State/Province, City, Zipcode
  - iv. Partner: Add any relevant partners.
  - v. **Socials**: Add a link to any relevant socials such as Telegram, X (Twitter) and many more!
- Click ´Save` on top right to save edited group information, or click ´Cancel` to leave without saving edited group information.
  - i. **IMPORTANT!**: If you attempt to exit the edit screen without saving, a popup will appear asking if you want to save your changes.

# cryptool

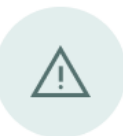

#### Leave without saving?

You have unsaved changes. Are you sure you want to lose these changes?

Don't Save

Save and Continue

 $\times$ 

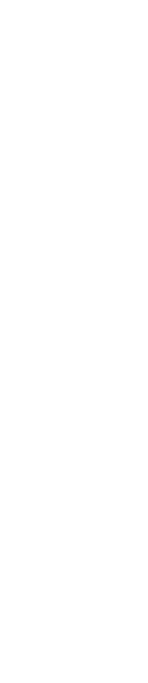

## cryptool <sup><</sup>

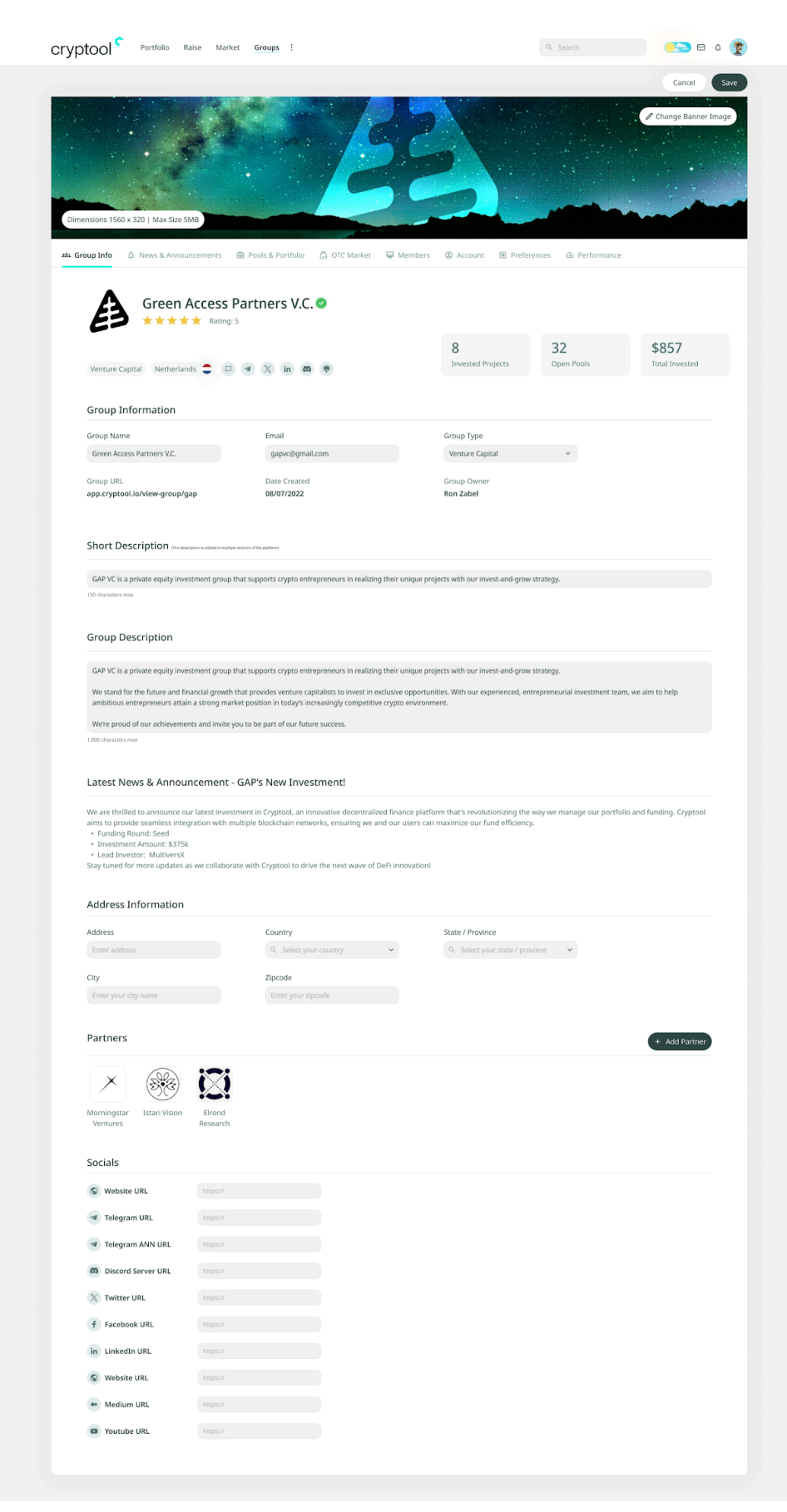

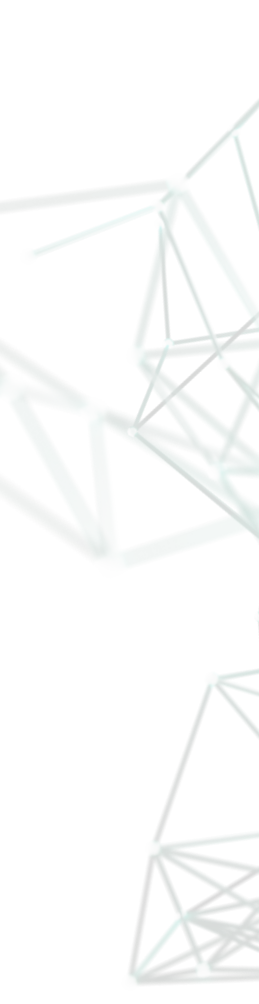